# Wi-Fi instellen op Afore omvormer

#### Stap 1

Open de wifi instellingen op uw telefoon, tablet of laptop.

| Instellingen                                                                                               | Wifi      |       |
|----------------------------------------------------------------------------------------------------|-----------|-------|
| Deze iPad staat onder toezicht en wordt<br>beheerd door Smith Solar b.v Meer info<br>over apparaattoezicht | Wifi      |       |
| Smith Solar B.V.                                                                                           | NETWERKEN |       |
| Apple ID, iCloud, 'Media e                                                                                 | AP_17645  | 🔒 🤶 🚺 |
|                                                                                                    | AP_17649  | 🔒 🗢 i |
| Vliegtuigmodus                                                                                             |           | 🔒 🗢 i |
| Bluetooth     Aan                                                                                          |           | 🔒 🗢 i |
| (m) Mobiele data                                                                                           |           | 🔒 🗢 🚺 |
| Persoonlijke hotspot Uit                                                                                   | Ander     |       |

### Stap 2

Selecteer het AP\_ netwerk dat overeenkomt met het serie nummer op de antenne stick. SN: Serienummer wifistick

PWD: wachtwoord wifi

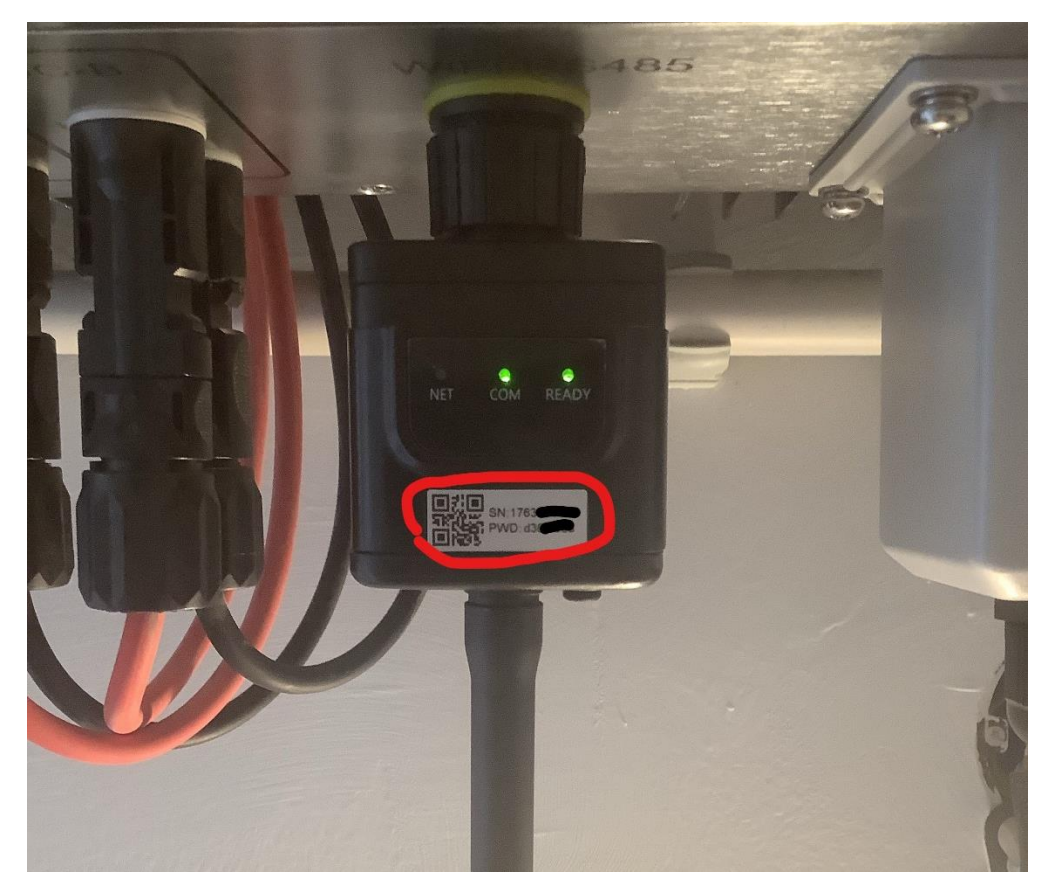

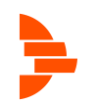

#### Stap 3

Vul het wachtwoord in en verbind met het netwerk.

| Instellingen                                                                                               | Wifi         |         |
|----------------------------------------------------------------------------------------------------|--------------|---------|
| Deze iPad staat onder toezicht en wordt<br>beheerd door Smith Solar b.v Meer info<br>over apparaattoezicht | Wifi         |         |
| SS Smith Solar B.V.<br>Apple ID, iCloud, 'Media e                                                          | V AP_1763    | û 奈 (j) |
| ✤ Vliegtuigmodus                                                                                           | AP_1764      | • ≎ (j) |
| S Wifi AP_1763971179                                                                                       |              |         |
| Bluetooth Aan                                                                                              |              | 🔒 🤶 🚺   |
| (1) Mobiele data                                                                                           | Colling 2000 | 🔒 🤶 🚺   |
| Persoonlijke hotspot Uit                                                                                   |              | 🔒 🤶 🚺   |
|                                                                                                    | Ander        |         |
|                                                                                                    |              |         |

Mocht het serienummer niet zichtbaar zijn tussen de netwerken, voer deze dan handmatig in door op "ander..." te klikken.

.....

|          |       | Voer netwerkgegevens in        |
|----------|-------|--------------------------------|
| AP_1/645 |       | Annuleer Ander netwerk Verbind |
| AP_17649 | 🛾 🗢 i |                                |
|          | 🗢 i   | Naam AP_17                     |
|          | 🛾 🗢 i | Beveiliging WPA2/WPA3 >        |
|          | 🔒 🗢 i | Wachtwoord                     |
| Ander    |       |                                |

Vul dan als naam in: AP\_XXXXXXXX en vervang de X door het serienummer. VB: AP\_173456789

Vul het wachtwoord in wat op de stick staat en klik op verbind.

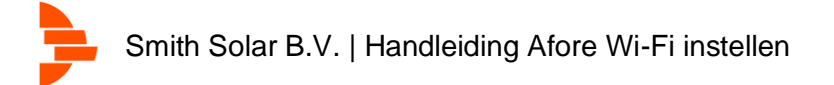

#### Stap 4

Open de internet browser op je apparaat en typ in de adresbalk 10.10.100.254

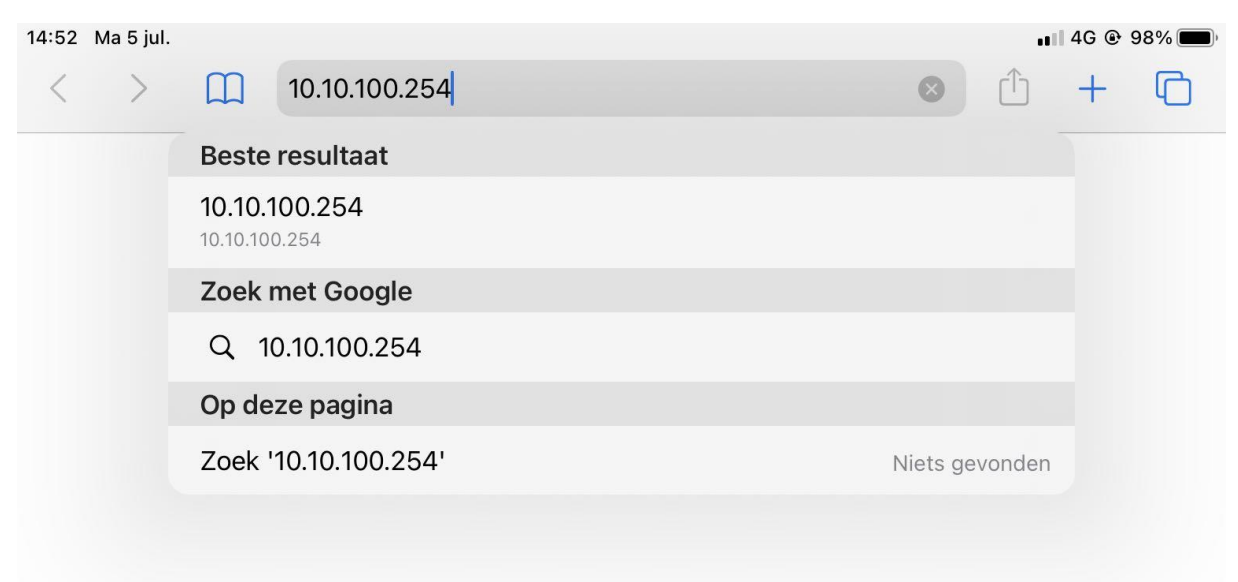

#### Stap 5

U komt op een inlogscherm, voer admin in als beide gebruikersnaam en wachtwoord.

| < | > | Ш | АА      |             | Log in op we   | bsite           | ×      | Û | + | G |
|---|---|---|---------|-------------|----------------|-----------------|--------|---|---|---|
|   |   |   |         |             |                |                 |        |   |   |   |
|   |   |   |         |             |                |                 |        |   |   |   |
|   |   |   |         |             |                |                 |        |   |   |   |
|   |   |   |         |             |                |                 |        |   |   |   |
|   |   |   |         |             |                |                 |        |   |   |   |
|   |   |   | Loginb  | oji 10 10 1 | 00 254         | _               | _      |   |   |   |
|   |   |   | Je wach | ntwoord v   | vordt onversle | euteld verstuur | d.     |   |   |   |
|   |   |   | admin   |             |                |                 |        |   |   |   |
|   |   |   | ••••    | •           |                |                 |        |   |   |   |
|   |   |   |         |             |                | Annuleer        | Log in |   |   |   |
|   |   |   |         |             |                |                 |        |   |   |   |
|   |   |   |         |             |                |                 |        |   |   |   |

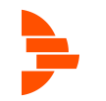

## Stap 6

De volgende pagina verschijnt. Klik op "Quick Set"

|                                                                          |                                                                                                    |                                                                   |              |               |              |                                                                                                    | 4                                                                                                    | 中文   E                                                                                                    |
|--------------------------------------------------------------------------|----------------------------------------------------------------------------------------------------|-------------------------------------------------------------------|--------------|---------------|--------------|----------------------------------------------------------------------------------------------------|----------------------------------------------------------------------------------------------------|----------------------------------------------------------------------------------------------------|
| Status<br>Vizard<br>Quick Set<br>Advanced<br>Jpgrade<br>Restart<br>Reset | <ul> <li>Inverter inform<br/>Inverter serial nu<br/>Firmware version<br/>Firmware version<br/>Inverter model<br/>Rated power<br/>Current power<br/>Yield today<br/>Total yield<br/>Alerts<br/>Last updated</li> <li>Device inform</li> <li>Remote server</li> </ul> | nation<br>mber<br>n (main)<br>n (slave)<br>ation<br>r information |              | T4 <b>.</b>   |              | The device<br>a wireless<br>mode) to<br>configure<br>can also t<br>wireless in<br>(STA mod<br>remote se<br>router.<br>Status of<br>• Not cor<br>Connectic<br>last time.<br>If under si<br>check the<br>(1) check<br>informatic<br>IP addres<br>not;<br>(2) check | Help<br>e can be u<br>access po<br>facilitate us<br>the device<br>be used as<br>nformation<br>ever via wi<br>remote so<br>inected:<br>uch status,<br>issues as<br>the device<br>n to see w<br>s is obtained<br>if the routed<br>to in interne | used a<br>point (/<br>sers t<br>a term<br>ect th<br>ireles<br>erver<br>follov<br>whethe<br>ed or<br>er is |
|                                                                          |                                                                                                    |                                                                   |              |               |              |                                                                                                    |                                                                                                    |                                                                                                    |
| op 7<br>op sear                                                          | ch                                                                                                    | 1                                                                 | 0.10.100.254 |               | Ċ            | <u></u> -                                                                                                    | + (                                                                                                    | Ĵ.                                                                                                    |
| ap 7<br>c op sear<br>>                                                   | ch                                                                                                    | n.html                                                            | 0.10.100.254 | 10.10.100.254 | ک<br>l/index | cn.html                                                                                                    | + (                                                                                                    | English                                                                                                   |

U kunt nu uw thuis wifi netwerk selecteren. Onder de kolom SSID kunt u uw wifi naam zoeken. In de kolom onder RSSI ziet u de sterkte van het signaal, lopend van 1 tot 100. Wees er zeker van dat dit signaal minimaal 30 is om een stabiele verbinding te krijgen. Klik daarna op OK.

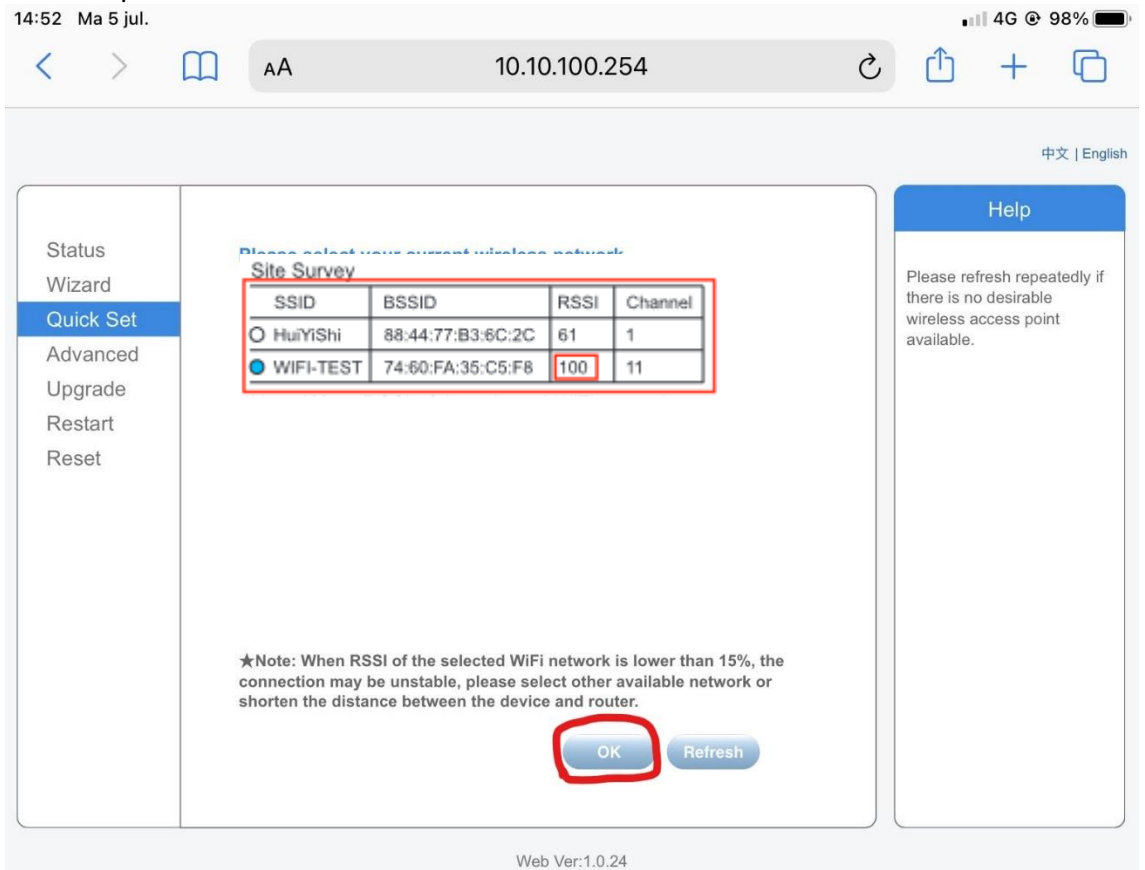

#### Stap 8

Vul het wachtwoord in in de balk achter "password" en klik op save.

| Otation   |                                                 |                                           | Help                                                |
|-----------|-------------------------------------------------|-------------------------------------------|-----------------------------------------------------|
| Status    | Network name (SSID)                             |                                           | In this same way and all the                        |
| Wizard    | (Note: case sensitive)                          | Search                                    | the "Search" button to                              |
| Quick Set | Enonuntion mothod                               |                                           | automatically search for                            |
| Advanced  |                                                 | WPA2PSK                                   | point, and connect your                             |
| Upgrade   | Encryption algorithm                            | AES                                       | device to it by setting the                         |
| Restart   | Password (8-64 bytes)<br>(Note: case sensitive) | ••••••                                    | network parameters.                                 |
| Reset     | Obtain an IP address automatically              | Enable                                    | this kind of device befor                           |
|           | IP address                                      | 0.0.0.0                                   | please follow the setup wizard.                     |
|           | Subnet mask                                     | 0.0.0.0                                   | ★Note: After clicking<br>Save, the system will      |
|           | Gateway address                                 | 0.0.0.0                                   | restart immediately.                                |
|           | DNS server address                              | 10.10.100.254                             | You need to re-login the<br>configuration interface |
|           | ★Note: After clicking S                         | ave, the system will restart immediately. | anter restart.                                      |

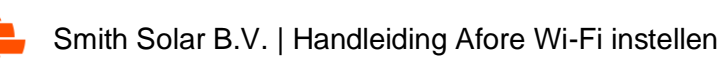

| Stap 9                                                   |                                             |          |                                                                   |                                                                                                    |               |                                                                                                    |                                                               |         |                                                                       |                                                                                        |                                                  |
|----------------------------------------------------------|---------------------------------------------|----------|-------------------------------------------------------------------|----------------------------------------------------------------------------------------------------|---------------|----------------------------------------------------------------------------------------------------|---------------------------------------------------------------|---------|-----------------------------------------------------------------------|----------------------------------------------------------------------------------------|--------------------------------------------------|
| <                                                        | >                                           |          | ΑА                                                                |                                                                                                    | 10.10.10      | 00.254                                                                                                    |                                                               | S       | Û                                                                     | +                                                                                      |                                                  |
|                                                          |                                             | 10.10.10 | 0.254/index                                                       | c_cn.html                                                                                                    |               | ×                                                                                                    | 1 10.10.100.                                                  | 254/ind | ex_cn.ht                                                              | ml                                                                                     |                                                  |
|                                                          |                                             |          |                                                                   |                                                                                                    |               |                                                                                                    |                                                               |         |                                                                       | Ę                                                                                      | P文 English                                       |
| Statu<br>Wiza<br>Quicł<br>Adva<br>Upgra<br>Resta<br>Rese | s<br>rd<br>c Set<br>nced<br>ade<br>art<br>t | s        | Setting comp<br>Plea<br>you<br>have<br>To r<br>you<br>sam<br>devi | olete! Please c<br>ase login our man<br>r PV system.(Plea<br>e one.)<br>e-login the config<br>r computer or sma<br>e network segme<br>ce to access the | close this pa | ge manually<br>I to monitor and<br>account if you<br>e, please make<br>our device are i<br>he new IP addr | !<br>d manage<br>do not<br>e sure that<br>n the<br>ess of the |         | ★Note: 1<br>the devic<br>changed<br>User Mar<br>procedur<br>new IP ad | Help<br>The IP add<br>e may har,<br>please re<br>nual to chu<br>res to obta<br>ddress. | lress of<br>ve<br>offer to<br>eck the<br>ain the |

Het bovenstaande scherm verschijnt. U kunt nu de browser afsluiten.

Om te controleren of de verbinding geslaagd is kijkt op de wifi stick. Na enige tijd zal het lampje onder "NET" oplichten

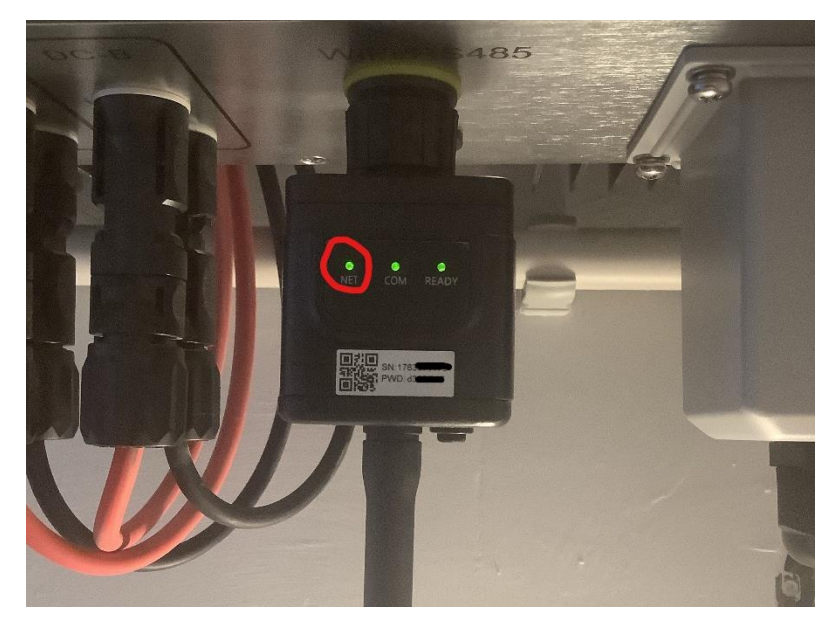

Uw omvormer heeft nu verbinding met het internet.

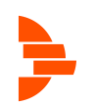